# ⑤ 本棚の作成方法

自分だけの本棚を作り、そこに好きな資料を保存することができます。 「読みたい本」や「好きな作家の本」など、本のリストを作る際にご活用ください。 ※ご自分がお借りになった本のリストが自動的に作られるわけではありま せんので、ご注意ください。

### 最初にログインを済ませてください。

ログインが完了したら、画面右上の「Myライブラリ」をクリックします。

| オーテピア高<br>高知市民図書<br>所蔵検索                                            | 知図書館・<br>館分館・分   | 室                                                                                   | 農主   ひらがな   E<br>ようこそ「02 <mark>100000000000000000000000000000000000</mark> | inglish<br>さん 0件の主読<br>8/07/18 08:23:45<br>利用できます】 | <u>動知メッセージ</u> があります<br>利用力ード有効期間:20 | 7. <u>ログアウト</u><br>19/04/07 |
|---------------------------------------------------------------------|------------------|-------------------------------------------------------------------------------------|----------------------------------------------------------------------------|----------------------------------------------------|--------------------------------------|-----------------------------|
| タッチバネル操作へ<br>検索ホーム                                                  | 詳細検索             | 資料紹介                                                                                | 各館お知らせ                                                                     | Myライブラリ                                            |                                      |                             |
| オーデビア高知回<br>ウェブサイト/                                                 | <b>書館 1</b><br>2 | 息知市民回書館<br>1館・分室案内へ                                                                 | 県内図書館                                                                      | <b>賞 断検索へ</b>                                      | よくある質問                               |                             |
| 開館日カレンダー                                                            |                  | 9、資料検索                                                                              |                                                                            |                                                    |                                      |                             |
| ユーテビア最加固直路 カレンダーへ  東カレンダーへ  ・ キーワードで検索がび                            |                  |                                                                                     | ±Ŧ                                                                         |                                                    |                                      |                             |
| 第江カレンダーへ<br>泉茶カレンダーへ<br>泉茶カレンダーへ                                    |                  |                                                                                     | -11                                                                        |                                                    | 探すQ                                  |                             |
| 開館日カレンダー<br>オーテビア高知回書整<br>カレンダーへ<br>超カレンダーへ<br>最近カレンダーへ<br>最近カレンダーへ |                  | <ol> <li>資料検索</li> <li>ワードで検索ができ</li> <li>パトリ、素音気など</li> <li>評価器意味素 ・ 雑誌</li> </ol> | ±7<br>—8                                                                   |                                                    | 探すQ                                  |                             |

「Myライブラリ」の画面が表示されたら、「棚作成」をクリックします。

■ Myライブラリ Myライブラリでは、図書館の本の利用状況をまとめて確認することができます。

| 02  | さんのライブラリ                              |    |  |                              |    |
|-----|---------------------------------------|----|--|------------------------------|----|
|     | 借りている資料<br>現在、借受中の資料です。               | 3冊 |  | 予約した資料<br>予約状況を確認できます。       | 7冊 |
| Ŵ   | <b>予約かご</b><br>予約かごに入れた資料を確認できま<br>す。 | 3∰ |  | リクエストした資料<br>リクエスト状況を確認できます。 | O⊞ |
| 02  | さんが作成した本棚一覧                           |    |  |                              |    |
| 棚作成 | -                                     |    |  |                              |    |

作成する本棚名を入力します。

入力を終えたら、画面下の「登録」をクリックします。

| 本棚作成                       |      |    |   |
|----------------------------|------|----|---|
| 作成する本棚名を入力してください。<br>読みたい本 | ×    |    |   |
| ±1                         | ッンセル | 登録 | l |

## 本棚が作成されました。

| 🏬 Муライブラリ муэィブラリ              | では、 🗵 | <b>書館の本の利用状況をまとめて確認することができます。</b>      |
|--------------------------------|-------|----------------------------------------|
| 02 さんのライブラリ                    |       |                                        |
| 借りている資料<br>現在、借受中の資料です。        | 4⊞    | 予約した資料         予約状況を確認できます。         6冊 |
| 予約かご<br>予約かごに入れた資料を確認できま<br>す。 | 3∰    | リクエストした資料<br>リクエスト状況を確認できます。 0冊        |
| 02 さんが作成した本棚一覧                 |       |                                        |
|                                |       | 1 ~ 2 件(全2 件)                          |
| 全選択 全解除 棚作成 💼 削除               |       | 本棚名 🗸 陸順 🖌 10件 🖌 再表示                   |
| 🗌 1 🛛 🛄 宮部みゆき                  |       | o <del>m</del>                         |
|                                |       | o⊞                                     |
| 全選択 全解除 棚作成 1 前除               |       | 本棚名 🗸 昇順 🖌 10件 🖌 再表示                   |
|                                |       | 1 ~ 2 件(全2 件)                          |

資料を本棚に保存するには、検索画面から資料を検索し、資料の詳細画面で「本棚へ」をクリック します。

| ○ 資料詳細 ▶ 詳細蔵書検索 ▶ 雑誌                                                  |                                                    |              |            |      |      |     |  |
|-----------------------------------------------------------------------|----------------------------------------------------|--------------|------------|------|------|-----|--|
| 検索条件 キーワード:永遠の                                                        | 検索条件         キーワード:永遠の森         ハイライト:         OFF |              |            |      |      |     |  |
| <ul> <li>▲ 一覧へ戻る</li> </ul>                                           |                                                    |              |            |      |      |     |  |
|                                                                       |                                                    | 11 仟甲、11     | . 仵目       |      |      |     |  |
| <ul> <li>永遠の森</li> <li>菅 浩江/著</li> <li>早川書房 2000.7 (博物館惑星)</li> </ul> |                                                    |              |            |      |      |     |  |
| ・             ・                                                       |                                                    |              |            |      |      |     |  |
| <b>所蔵</b><br>所蔵は 3 件です。現在の予約件数は 0 件です。                                |                                                    |              |            |      |      |     |  |
| 所蔵館                                                                   | 所蔵場所                                               | 請求記号         | 資料コード      | 資料区分 | 持禁区分 | 状態  |  |
| オーテピア高知図書館                                                            | M3F書庫                                              | F/913.6/スカヒ/ | 0110447603 | 一般   |      | 利用可 |  |
| オーテピア高知図書館                                                            | M3F書庫                                              | F/913.6/スカヒ/ | 1102453964 | 一般   |      | 貸出中 |  |

## すると、本棚選択画面になるので、資料を保存したい本棚を選び、「選択確定」をクリックします。 この画面で本棚を新規作成することもできます。

| <u>検索結果一覧</u> > <u>資料詳細</u> > |       |      |                  |
|-------------------------------|-------|------|------------------|
| ┃本棚選択                         |       |      |                  |
| ○ 新規作成 本棚名                    |       |      | 1 ~ 2 件(全2 件)    |
|                               |       | 本棚名  | ✓ 昇順 ✓ 10件 ✓ 再表示 |
| ○ 宮部みゆき                       |       |      | o⊞               |
| • 読みたい本                       |       |      | 0冊               |
| T                             | キャンセル | 選択確定 |                  |

■ My ライブラリ Myライブラリでは、図書館の本の利用状況をまとめて確認することができます。 02 さんのライブラリ 借りている資料 予約した資料 4⊞ 6⊞ 現在、借受中の資料です。 予約状況を確認できます。 予約かご リクエストした資料 予約かごに入れた資料を確認できま 0⊞ 3∰ リクエスト状況を確認できます。 す。 さんが作成した本棚一覧 02 1 ~ 2 件(全2 件) 全選択 全解除 棚作成 童 削除 本棚名 ▶ 昇順 ▶ 10件 ▶ 再表示 o⊞ 🗆 **1** 🕪 宮部みゆき 2 1冊 ▶ 読みたい本 本棚名 全選択 全解除 棚作成 💼 削除 ▶ 昇順 ▶ 10件 ▶ 再表示 1 ~ 2 件(全2 件)

### すると、本棚資料一覧が表示され、資料を「予約かご」に入れることもできます。

| ▲本棚資料一覧                                        |                            |
|------------------------------------------------|----------------------------|
| 読みたい本へ格納された資料一覧                                |                            |
|                                                | 1 ~ 1 件(全1 件)              |
| 全選択 全解除                                        | 登録日 ∨ 昇順 ∨ 10件 ∨ 再表示 Ⅲ Ⅲ Ⅲ |
| □ 1<br><u>永遠の森</u><br>菅 浩江/著 早川書房 2000.7 913.6 |                            |
| 全選択 全解除                                        | 登録日 → 昇順 → 10件 → 再表示 🗰 🔃   |
|                                                | 1 ~ 1 件(全1 件)              |

#### 本棚の資料を確認するには、「Myライブラリ」の画面から確認したい本棚をクリックします。